Manual para descargar un certificado de firma electrónica en soporte Software desde nuestra tarjeta criptográfica

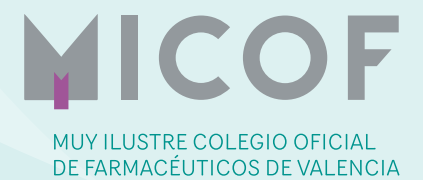

## GENERACIÓN DEL CERTIFICADO SOFTWARE DESDE NUESTRA TARJETA CRIPTOGRÁFICA

1 Acceder a la web: <u>www.accv.es</u> y acceder en el menú superior a Ciudadanos.

Pulsar en Area personal de servicios de certificación (imagen naranja).

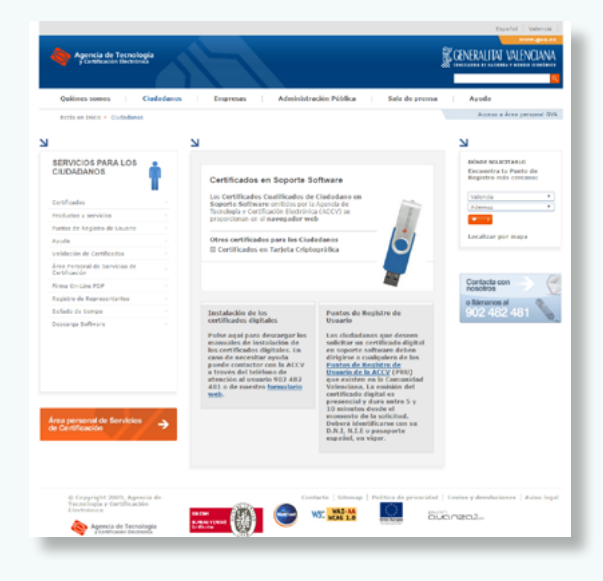

3 En la parte inferior pulsar en la imagen naranja: Área personal de Servicios de Certificación.

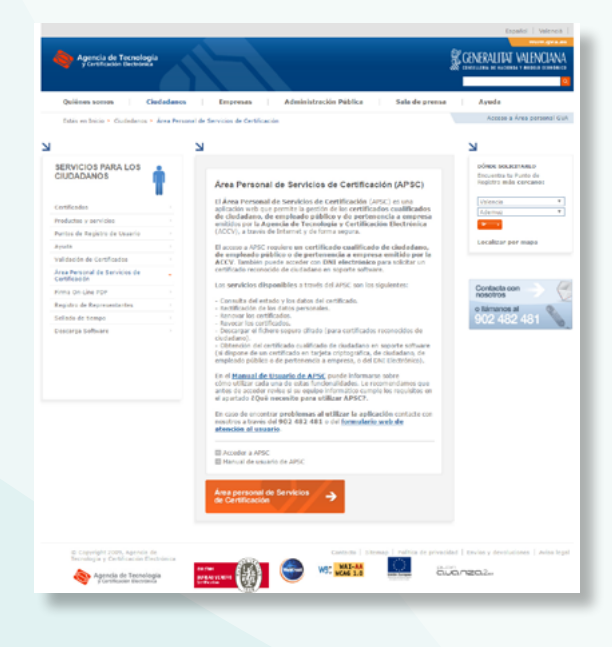

• Seleccionamos el certificado correspondiente e introducimos nuestro PIN.

| lujeto | Emisor | Número de serie |  |
|--------|--------|-----------------|--|
|        |        |                 |  |
|        |        |                 |  |
|        |        |                 |  |
|        |        |                 |  |
|        |        |                 |  |
|        |        |                 |  |
|        |        |                 |  |

<sup>5</sup> Pinchamos sobre la opcion Obtener CERTIFICADO CIUDADANO.

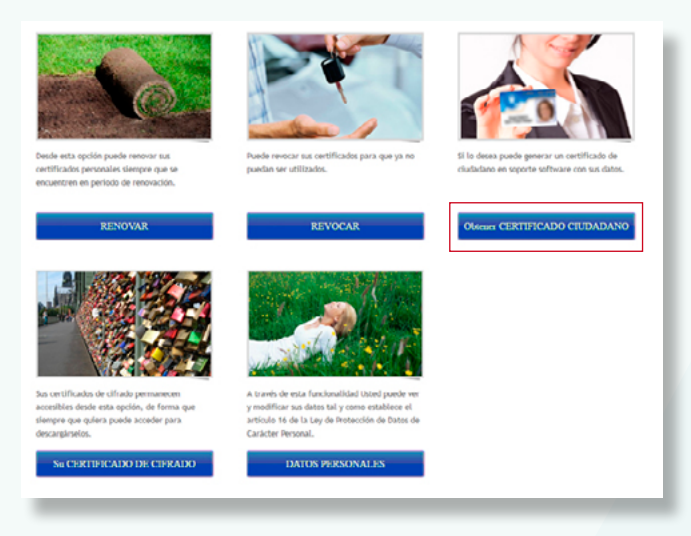

6 En la pantalla para la obtención del certificado de software verificamos que está marcada la opción Software y que los datos del formulario rellenados sean correctos. Pulsamos en firmar contrato.

| Elja uno de ko siguientes seportes. Pasando el ratto sobre cada optión obtendia<br>systematica de cada tipo de sigorie. Il HSM INRE INFINIE(*): INFINIE(*): INFINIE | El nuevo certificado se<br>correctos y modifique | e creará con la informació<br>lo que crea necesario an | in contenida en el siguie<br>tes de generar el contra | ente formulario. Por fav<br>to. | or, compruebe que sus datos son |
|----------------------------------------------------------------------------------------------------|--------------------------------------------------|--------------------------------------------------------|-------------------------------------------------------|---------------------------------|---------------------------------|
| Image: Software     Image: HSM     Image: HSM       NIFINE('):     E-mai('):       Nombre('):     Direction:       Primer apellido('):     Provincia:       Segundo apellido('):     Image: Image: Image                                                                                                    |                                                  | Elija uno de los siguíent<br>ayuda de cada tipo de s   | tes soportes. Pasando el r<br>loporte.                | atón sobre cada opción o        | btendrá                         |
| NIFNE(*):     E-mai(*):       Nombre(*):     Direction:       Primer apellide(*):     Provinda:       Segundo apellide(*):     Municipio:       Teletono:                                                                                                    |                                                  | <ul> <li>Software</li> </ul>                           | HSM                                                   | Nube                            |                                 |
| Nonthret"): Directón:<br>Primer apellókof"): Provincia: " Segundo apellókof"): Muricipio: " Telefono:                                                                                                    | NIF/NIE(*):                                      |                                                        |                                                       | E-mail(*):                      |                                 |
| Primer apellido("): Provincia: " Segundo apellido("): Município: " Telétono:                                                                                                    | Nombre(*):                                       |                                                        |                                                       | Dirección:                      |                                 |
| Segundo apellido;"): Município: •                                                                                                    | Primer apeliido("):                              |                                                        |                                                       | Provincia:                      | -                               |
| Telefono:                                                                                                    | Segundo apellido(*)                              | e de la companya                                       |                                                       | Municipio:                      | *                               |
|                                                                                                    | Telefono;                                        |                                                        |                                                       |                                 |                                 |
| (*) Campos obligatorios                                                                                                    | (*) Campos obligato                              | rics                                                   |                                                       |                                 |                                 |

In la Pantalla del contrato, marcar el check: He leído el contrato y acepto las condiciones del mismo y pulsar en continuar.

| Severales 1 - Conclusiones de additionation de las contribunados<br>1. Los centificados anociados a la Política de Centificación para Centificados Reconocidos en software para Cadadanos, emitidos por la Agencia                                                                                                    | ^       |
|----------------------------------------------------------------------------------------------------|---------|
| de Toronlagie y Centificación Electricina del tipo X50% y un rigno par la Declanación de histotica de Centificación de la Apención de Toronlagie<br>y Centificación Declanicion, en totaria de Receivido de Centificación, en como par la Milicia de Centificación enhetida, Andeia<br>documentos se deben interpretar según la legislación de la Convelidad Europea, el Ordenamiento Jurídico Egañel y la legislación propia de la<br>Centeralización |         |
| 2. Les solicitantes deberán ser personas físicas, en posesión de un HIF, un HIE a stra documente de Identificación válida en Derecho.                                                                                                    |         |
| <ol> <li>El suficitante es responsable de las veracidad de los datos aportados en todo momento a la largo del proceso de solicitud y registro. Será responsable de comunicar cualquier variación de los datos aportados para la obtención del certificado.</li> </ol>                                                                                                    | i.      |
| 4. El thuiur del contribudo es responsable de la cuatodía de su clave privada y de conunicar a la mayor brevedad posible cualquier pinifida o<br>sustracción de asta clava.                                                                                                    |         |
| <ol> <li>El titular del certificado es responsable de limitar el uso del certificado a lo dispuesto en la Política de Certificación asociada, que es un<br/>documento publico y que se encuentra disponitar en http://www.accv.es.</li> </ol>                                                                                                    |         |
| 6. La Agencia de Taconingía y Cartificación Electrónica no se responsabiliza del contenido de los ducamentos finnados haciendo sen de los certificados por ella emitidos.                                                                                                    |         |
| 7. La Agencia de Tecnología y Certificación Destrómico es responsable del complimiento de las legislaciones Europea, Española y Intercana, por<br>las que a Fonsa Elicitación se influence. Es autónemo, responsable del complimiente de la dispuesta en la Declavación de Positilicas de Certificación<br>de la a Agencia de Tecnología y Cartificación Dectródica y una la Diblica de Certificación anocida a una teliporte.                         |         |
| 8. El periodo de validez de estas certificadas es de tres (2) años. Para su renovación deberán seguine el mismo procedimiento que para la primera solicitud o bien los procedimientos previstos en la Fusitica de Certificación asociada.                                                                                                    |         |
| 9 Los cartificados amitidos pardarán su aficacia, adamás de al vancimiento del pariodo de validez, cuando se produzes una renoración, cuando                                                                                                    |         |
| Reveal and a constantly region an operation (and many)     Reveal (Constant)     Constant)                                                                                                    |         |
| <br>Contacta   Publica de pr                                                                                                    | i-acida |

8 Pulsar en Launch para generar el fichero.

| Obtener su nuevo           | certificad                                                                                                    | o en un fichero                                                                                                    |                                                             |                                                                                                    |                                                                                  | Página principal 🕨                                                         |
|----------------------------|----------------------------------------------------------------------------------------------------|----------------------------------------------------------------------------------------------------|-------------------------------------------------------------|----------------------------------------------------------------------------------------------------|----------------------------------------------------------------------------------|----------------------------------------------------------------------------|
|                            | Para acabar el<br>nuevo certifica<br>Antes de inician<br>http://java.com<br>los pasos para s<br>Una vez hechas<br><u>de hannch</u> | proceso pinche en la imagen<br>do,<br>' la generación verifique el o<br>m/es/downtoad/instatled.jp<br>w descarga e instalación.<br>Las comprobaciones pulse er | que hay má<br>orrecto func<br>). En caso de<br>n el botón g | s abajo. En la aplicació<br>ionamiento del Plugin<br>que la verificación le<br>re aparece abajo para | in que se abrirá pod<br>de Java en<br>Indique que debe a<br>arrancar la aplicaci | irà generar un fichero con el<br>ctualizar la versión de Java, siga<br>ón, |
| Ngencia de<br>y Custinació | Tecnología<br>= Exclusiona                                                                                                    |                                                                                                    | ٢                                                           | WSC MAI-AA                                                                                           |                                                                                  | Cortacto   Publica de privacidad                                           |

Onfirmar la ejecución de la aplicación generación y renovación PKCS12 APSC y confirmar la ejecución de la aplicación generación y renovación Bouncy Castle S/MIME API.

| ¿Desea ejecu                              | tar esta apli                                               | icación?                                                                                                    | ٤De  | esea ejecut                          | ar esta ap                           | licación?                                                                                                    | ×  |
|-------------------------------------------|-------------------------------------------------------------|----------------------------------------------------------------------------------------------------|------|--------------------------------------|--------------------------------------|----------------------------------------------------------------------------------------------------|----|
| Esta apicación se ej                      | Nombre:<br>Publicador:<br>Ubicaciones:<br>ecutará con acces | Generacion y renovacion PKCS12 APSC<br>AGRICIA DE TECNICICIA Y CRITIFICACIO<br>https://genera.acov.es<br>Inicada desde el archivo 3NLP descargado<br>on or restringido y puede poner en peligro au computadora y au | Esta | apicación se eje                     | Nombre:<br>Publicador:<br>Ubicación: | Bouncy Castle S/MIME API<br>AGENCIA DE TECNOLOGIA Y CERTIFICACIO<br>https://genera.accv.es<br>eso no restringido y puede poner en pelgro su computador<br>a exilicación si si concia na la la bicación y el or bicación y | ау |
| información persona<br>aparecen anteriorm | I. Ejecute esta ap<br>ente.<br>rar esto para esta           | icación sólo si confía en las ubicaciones y el publicador que<br>a aplicación del publicador anterior                                                                                                    | apar | ecen anteriorme<br>lo volver a mostr | nte.<br>ar esto otra vez             | z para aplicaciones del publicador y ubicación anteriores                                                                                                    |    |
| Más inform                                | sción                                                       | Ejecutar Cancelar                                                                                                    |      | Más informa                          | dón                                  | Ejecutar Cancel                                                                                                    | ar |

Introducimos un PIN de seguridad del que debemos acordarnos y que nos permitirá posteriormente instalar el fichero del certificado.

| 🍣 Generar certificado | en fichero                                                                                           | +                                               | _                                   |                               | × |
|-----------------------|----------------------------------------------------------------------------------------------------|-------------------------------------------------|-------------------------------------|-------------------------------|---|
|                       | Escriba el PIN de s<br>con el certificado y<br>conectarse con la p<br>certificados.<br>PIN (6 car.): | seguridad que<br>luego pulse s<br>plataforma de | abrirá el<br>sobre el b<br>generaci | fichero<br>otón par:<br>ón de | a |
|                       | Gene                                                                                                 | rar certificado                                 | $\supset$                           |                               |   |

1 Indicamos que queremos continuar para que genere el nuevo certificado.

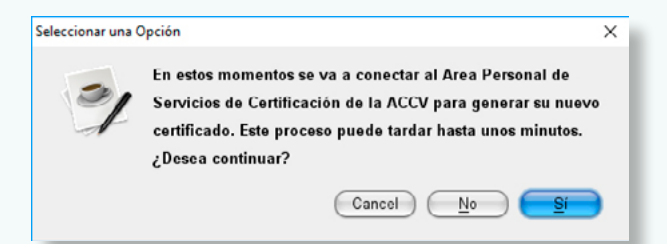

12 Indicamos el pin de la tarjeta de firma electrónica.

13 El fichero generado lo guardamos en una carpeta del ordenador.

| ar Abrir                                                               |                                                                                                    | ×        |
|------------------------------------------------------------------------|----------------------------------------------------------------------------------------------------|----------|
| Buscar 😫 Documents                                                     | : 🛋 🗂 🚥•                                                                                                |          |
| Recent Scan<br>Bior<br>Scan<br>Desktop Won<br>Documents<br>Este equipo | a<br>ros da Outlook<br>da notas da OneNota<br>nel Documents<br>ades LAA-Fax Generic<br>Sershare Filmora |          |
| Nombre                                                                 | de carpeta: C:/Users/raul/Documents                                                                     | Abrir    |
| Red Tipo de a                                                          | archivo Todos los Archivos                                                                              | Cancelar |

14 El certificado ya se ha guardado, tanto el de firma como el de cifrado, los instalaremos en aquellos equipos donde deseemos utilizarlos.

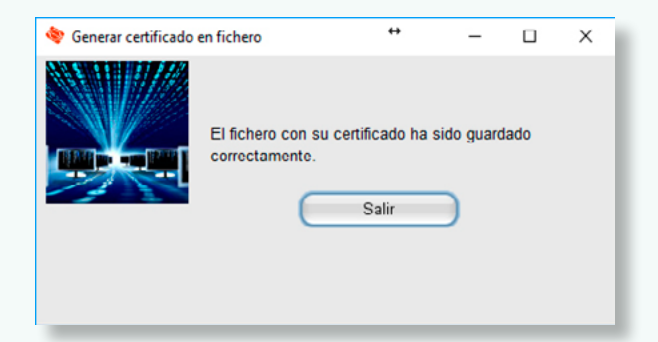

## INSTALACIÓN DE LOS CERTIFICADOS

1 En aquel ordenador donde deseemos utilizar los certificados software, tanto el de firma como el de cifrado (instalaremos ambos), ejecutaremos haciendo doble clic los dos ficheros con los certificados descargados en el paso anterior.

|                          | -           |                        |        |
|--------------------------|-------------|------------------------|--------|
| lombre                   | <u>^</u>    | Fecha de modifica Tipo | Tamaño |
| 🗩 - sootta attaa         | cifrado.p12 | 1                      |        |
| Sector And Annual Sector | firma.p12   | C                      |        |

2 Se abrirá la siguiente ventana con un asistente, no modificaremos ninguna opción y pulsamos siguiente hasta finalizar la instalación.

| <b>F</b> .           | Asistente para importar certificados                                                                                                    |             |
|----------------------|----------------------------------------------------------------------------------------------------|-------------|
|                      |                                                                                                    |             |
|                      | Este es el Asistente para importar certificados                                                                                                    |             |
|                      | Este asistente lo ayuda a copiar certificados, listas de certificados de confianza y list<br>de revocación de certificados desde su deco a un almacén de certificados.                                                                                                    | tas         |
|                      | Un certificado, que lo enite una entidad de certificación, es una confirmación de su<br>identidad y contene información que se una para protegar datos o para establecer<br>conexiones de red seguras. Un almacén de certificados es el área del sistema donde<br>avarian los carefinacions:                                                                                                    | 58          |
|                      | Libicación del almacén                                                                                                    |             |
|                      | ●lauario actual                                                                                                    |             |
|                      | ⊖ Equipo (ocal                                                                                                    |             |
|                      | Hoga dic en Siguiente para continuar.                                                                                                    |             |
|                      |                                                                                                    |             |
|                      |                                                                                                    |             |
|                      | Sinuiente                                                                                                    | ancelar     |
|                      | - March                                                                                                    |             |
|                      |                                                                                                    |             |
| A S                  | sistente para importar certificados                                                                                                    |             |
| As                   | sistente para importar certificados                                                                                                    |             |
| Ast                  | sistente para importar certificados<br>Nino para importar                                                                                                    |             |
| Asc                  | sistente para importar certificados<br>bion para importar<br>Especifique el archivo que desea importar.                                                                                                    |             |
| Ast                  | sistente para importar certificados<br>Non para importar<br>Expecifique el archivo que desea importar.<br>Nontre de archivo:                                                                                                    |             |
| Ard                  | sistente para importar certificados<br>Non para importar<br>Especifique el archivo que desea importar.<br>Ngebre de archivo:                                                                                                    |             |
| Arel                 | sistente para importar certificados<br>hino para importar<br>Especifique el archivo que desea importar.<br>Ingrére de archivo:<br>Especifique el archivo:<br>Especifique el archivo:<br>Especificados en un mismo archivo en los siguente<br>statisti                                                                                                    | r           |
| Asch                 | sistente para importar certificados<br>hivo para importar<br>Especifique el archivo que desea importar.<br>Ngelire de archivo:<br>compara de archivo:<br>compara de ar | r<br>s      |
| Arch                 | sistente para importar certificados  bino para importar  Especifique el archivo que desea importar.  Ingebre de archivo:  Especificados  Especificados  Espe                                                                                                    |             |
| Arch<br>Nota<br>form | sistemte para importar certificados  bion para importar Especifique el archivo que desea importar.  Ngebre de archivo:                                                                                                    | r           |
| Arel                 | sistemte para importar certificados  him para importar Especifique el archivo que desea importar.  Ngebre de archivo:                                                                                                    | r<br>5      |
| Arch                 | sistente para importar certificados   him para importar  Especifique el archivo que desea importar.  Ngebre de archivo:  Especifique el archivo que desea importar.  Especifique el archivo que desea importar.  Especifique el archivo que desea                                                                                                    | r           |
| Aret<br>Aret         | sistente para importar certificados  him para importar Especifique el archivo que desea importar.  Ngebre de archivo:  Especifique el archivo que desea importar.  Especifique el archivo que desea importar.  Especifique el archivo que desea im                                                                                                    | Tree 8      |
| Arct<br>Nota         | sistente para importar certificados  him para importar Especifique el archivo que desea importar.  Ingenere de archivo:  Especifique el archivo que desea importar.  Ingenere de archivo:  Especificados en un mismo archivo en los siguiente states: Intercambio de información personal: PRCS #12 (PT%, P12) Estándar de sintans de ofnado de mensajes: certificados PRCS #7 (P78) Almacén de certificados en serie de Microsoft (LSST)                                                                                                    | Tree .<br>S |
| Arct<br>Nota         | sistente para importar certificados<br>hon para importar<br>Especifique el archivo que desea importar.<br>Nythere de archivo:<br>() () () () () () () () () () () () () (                                                                                                    | fur<br>š    |

3 En esta ventana se indica la contraseña que indicamos para descargar el certificado de software, pulsamos siguiente hasta llegar al final.

| ton de clave privada<br>ra mantener la securidad la dave orivad               | e contrar con una contraraña                                               |
|-------------------------------------------------------------------------------|----------------------------------------------------------------------------|
| a mantenen la segundad, la clave privad                                       | a se protege con una cono asena.                                           |
| criba la contraseña para la dave privada.                                     |                                                                            |
| atracaña:                                                                     |                                                                            |
| •••••                                                                         |                                                                            |
| Mostrar contraceña                                                            |                                                                            |
|                                                                               |                                                                            |
| ciones de importación:                                                        |                                                                            |
| Habilitar protección segura de dave p<br>avisará cada vez que la dave privada | privada. Si habilita esta opción, se le<br>a sea usada por una aplicación. |
| Marcar esta dave como exportable. 8                                           | Esto le permitrá hacer una copia de                                        |
| seguridad de las daves o transportar                                          | las en otro momento.                                                       |
| Incluir todas las propiedades extendi                                         | das.                                                                       |

• Aparecerán varias ventanas donde pulsaremos siguiente hasta llegar al final.

| <ul> <li>E Asistente para importar certificados</li> </ul>                                                                                                    |                                       |
|----------------------------------------------------------------------------------------------------|---------------------------------------|
|                                                                                                    |                                       |
|                                                                                                    |                                       |
| Almacén de certificados                                                                                                    |                                       |
| cortificados.                                                                                                    | •                                     |
| Windows puede seleccionar automáticamente un almacén de certificados; ta<br>puede especificar una ubicación para el certificado.                                                                                                    | mbién se                              |
| Sejeccionar automáticamente el almacén de certificados según el tipo<br>los técnicados                                                                                                    | de                                    |
| Colocar todos los certificados en el siguiente almacén                                                                                                    |                                       |
| Almacén de certificados:                                                                                                    | erie au                               |
| 629                                                                                                    | minar                                 |
|                                                                                                    |                                       |
|                                                                                                    |                                       |
|                                                                                                    |                                       |
|                                                                                                    |                                       |
|                                                                                                    |                                       |
|                                                                                                    |                                       |
| Siguiențe                                                                                                    | Cancelar                              |
|                                                                                                    |                                       |
|                                                                                                    |                                       |
| 🗧 😺 Asistente para importar certificados                                                                                                    | Ŷ                                     |
|                                                                                                    |                                       |
| Finalización del Asistente para importar certifica                                                                                                    | dos                                   |
| Finalización del Asistente para importar certifican<br>Se inputará el certificado después de hacer dic en Proitear.                                                                                                    | dos                                   |
| Finalización del Asistente para importar certifican<br>Se importará el certificado después de hacer dic en Pinalear.<br>Especificó la siguiente configuracón:                                                                                                    | dos                                   |
| Finalización del Asistente para importar certificar<br>Se inportará el certificado después de hacer de en Pinalear.<br>Especifica la siguiente configuración:<br>Central de la siguiente configuración:<br>Central de la Stachus es useras:<br>Determinado de forma automática po                                                                                                    | dos<br>rel asistente                  |
| Finalización del Asistente para importar certificar<br>Se inportará el certificado después de hacer dic en Finalear.<br>Específicó la siguente configuración:<br>Secular de certificados intercorresto<br>Contendo de forma eutomática por<br>Contendo de Artivio                                                                                                    | dos<br>el asistente                   |
| Finalización del Asistente para importar certifican<br>Se inportará el certificado después de hacer de en Prolear.<br>Específica la siguiente configuración:<br>Contendo Pix<br>Nontre de archivo Original de forma automótica po<br>Pix                                                                                                    | dos<br>el asistente                   |
| Finalización del Asistente para importar certifican<br>Se inpartará el certificado después de hacer de en Pinalear.<br>Específico la seguente configuración:<br>Mander de certificados en consecto<br>Contendo Pix<br>Nombre de archivo                                                                                                    | dos<br>el asistente                   |
| Finalización del Asistente para importar certificar<br>Se importará el certificado después de hacer de en Pinalear.<br>Especificó la squiente configuración:<br>Sensitivo de certificados non concesso<br>Contendo Prix<br>Nontre de archivo                                                                                                    | dos<br>el asistente                   |
| Finalización del Asistente para importar certificar<br>Se importará el certificado después de hacer cic en Pinalear.<br>Especifició la siguiente configuración:<br>Manada de ser discos a numeración<br>Contendo Pix<br>Nonibre de archivio Pix<br>Nonibre de archivio Contendo Pix                                                                                                    | dos<br>el asistente                   |
| Finalización del Asistente para importar certifican<br>Se inportará el certificado después de hacer dic en Pinalear.<br>Específició la squienze configuración:<br>Oterario de servicio de forma eutomática po<br>Prix<br>Nontre de archivo                                                                                                    | dos<br>el asistente                   |
| Finalización del Asistente para importar certifican<br>Se inportará el certificado después de hacer dic en Pinalear.<br>Específica la squarte configuración:<br>Otrasti de certificado una consol<br>Peterminado de forma extensióna po<br>Peter<br>Nontine de archivio                                                                                                    | dos<br>el asistente                   |
| Finalización del Asistente para importar certificar<br>Se inportará el estificado después de hacer de en Proalear.<br>Executivo la siguente configuración:<br>Nontre de archivo Prix<br>Nontre de archivo                                                                                                    | dos<br>el asistente                   |
| Finalización del Asistente para importar certifican<br>Se inportará el certificade después de hacer de en Pinalizar.<br>Específica la squenze configuración:<br>Montre de archivo Pix<br>Nombre de archivo                                                                                                    | dos<br>el asistente                   |
| Finalización del Asistente para importar certificar<br>Se inpartará el certificado después de hacer de en Pinalear.<br>Executiva la siguente configuración:<br>Personado de forma eutomásica por<br>Personado de forma eutomásica por<br>Per | dos<br>rel asistante<br>y<br>Cancelar |

5 Mensaje de finalización de instalación del certificado en el equipo.

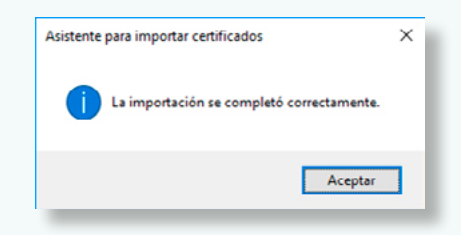

6 El proceso de instalación lo realizaremos por cada fichero a instalar: el fichero de certificado y el fichero de firma.

Una vez instalados los certificados podrá usarlos en el equipo, hay que tener en cuenta la seguridad de los mismos y de equipo que se utilice ya que no solicitan clave para ser usados.

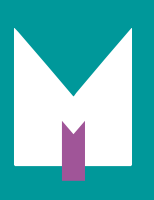

T 963 922 000 · Conde de Montornés 7. 46003 Valencia

www.micof.es